## ■ CaLabo MX setup on macOS (screen recording settings)

If screen recording is not configured for macOS, "Model" functions, etc., may not function properly.

1) Select "System Settings

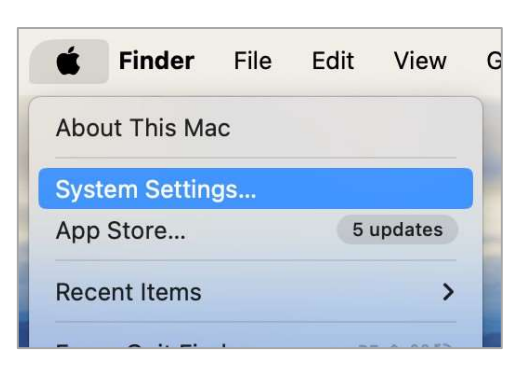

2) Select "Privacy and Security" in System Settings.

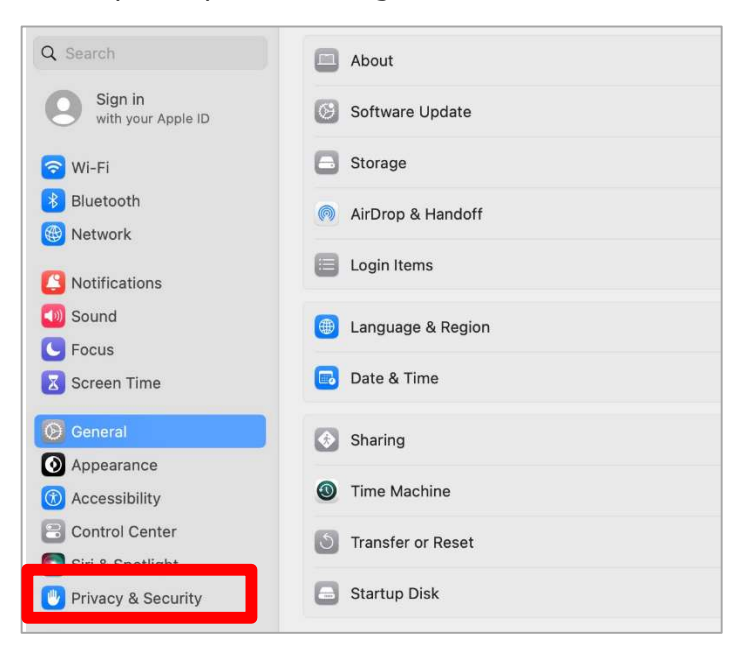

3) Select "Screen Recording" from the list of privacy and security settings.

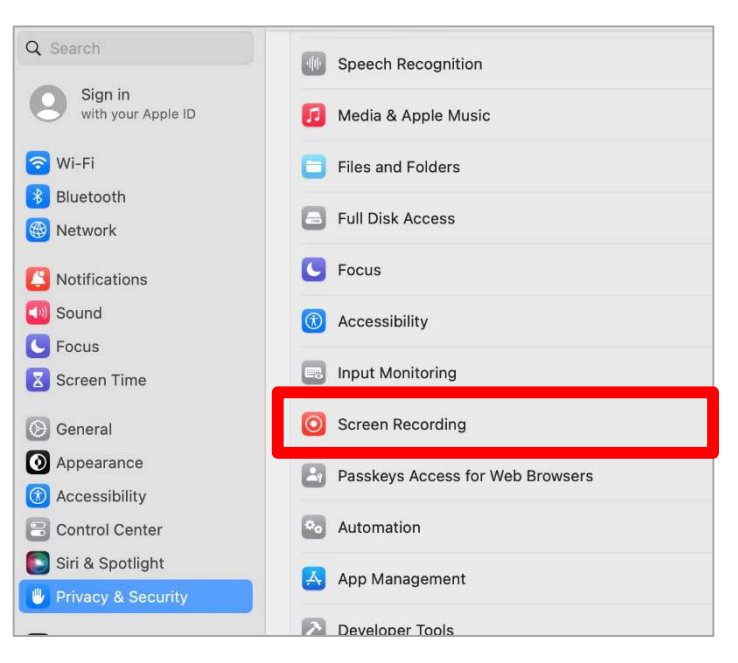

4) Check "Google Chrome" or "Microsoft Edge" to allow recording of content

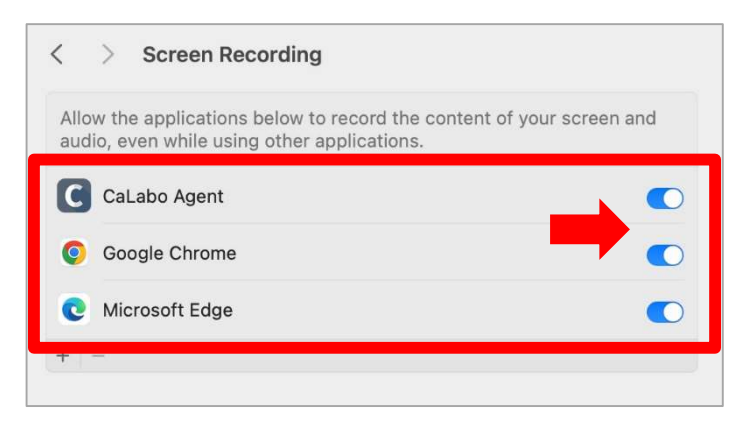

%Please change the settings of your browser to use CaLabo MX.

% If you have installed CaLabo Agent, please allow "CaLabo Agent" as well.

## ■ CaLabo MX setup on mac OS (Sound settings)

If the audio settings of the browser using CaLabo MX are not configured, audio may not be delivered automatically by the "Model" function, etc. When using CaLabo MX on mac OS, please check the following settings in your browser in advance.

## [For Google Chrome]

1) Select "Settings" from " • " in the upper right corner of the Chrome screen.

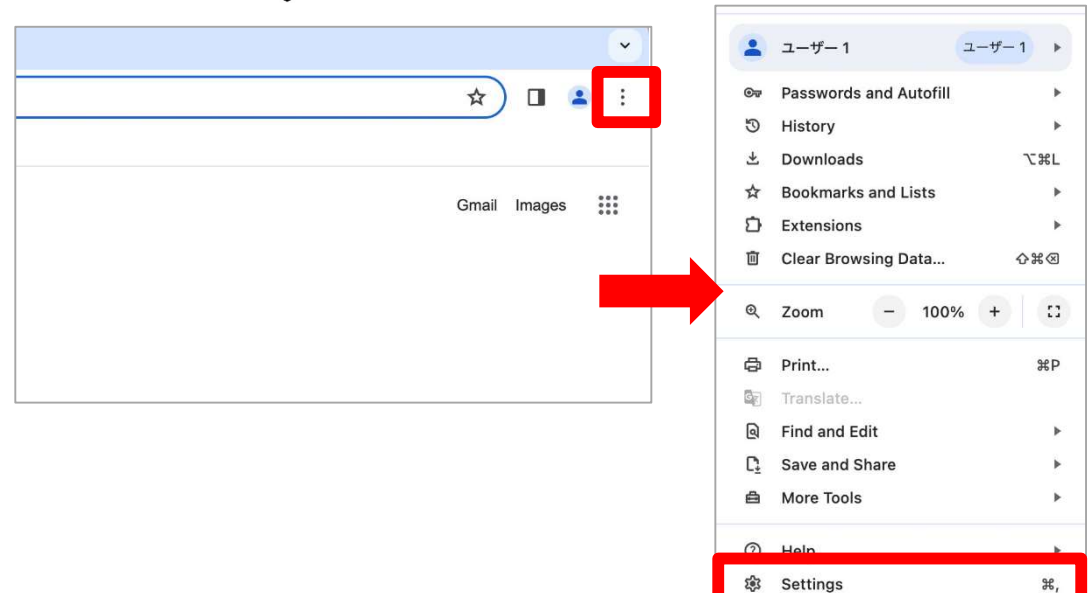

2) Select "Privacy and Security".

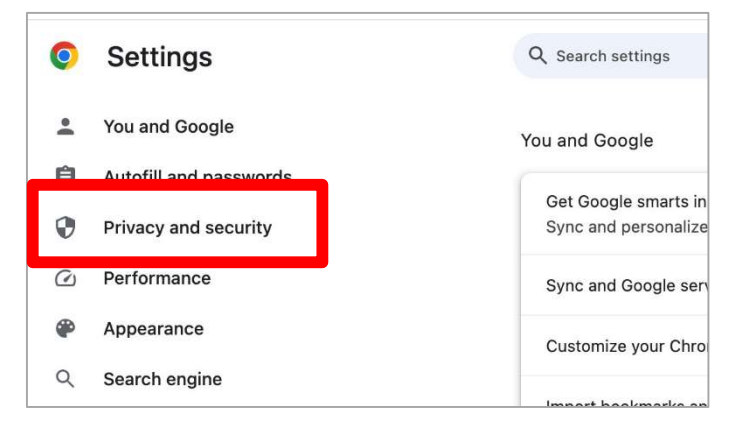

3) Select "Site settings".

| Privac        | y and security                                                                                          |   |
|---------------|----------------------------------------------------------------------------------------------------|---|
| Ĩ             | Clear browsing data<br>Clear history, cookies, cache, and more                                          | • |
| $\circledast$ | Privacy Guide<br>Review key privacy and security controls                                               |   |
| ۵             | Third-party cookies<br>Third-party cookies are allowed                                                  |   |
| G             | Ad privacy<br>Customize the info used by sites to show you ads                                          | • |
| 0             | Security<br>Safe Browsing (protection from dangerous sites) and other security settings                 |   |
|               | Site settings<br>Controls what information sites can use and show (location, camera, pop-ups, and more) | • |

4) Scroll to the bottom of the screen and select "Additional content settings" > "Sound".

| Ø     | Pop-ups and redirects<br>Don't allow sites to send pop-ups or use redirects         |
|-------|-------------------------------------------------------------------------------------|
| Addit | tional content settings                                                             |
| ۲     | Sound<br>Sites can play sound                                                       |
|       | Intrusive ads<br>Ads are blocked on sites known to show intrusive or misleading ads |

5) Check "Sites can play sound" and select "Add" under "Allow to play sound".

| ÷             | Sound                                                                               | Q Search |
|---------------|-------------------------------------------------------------------------------------|----------|
| Sites         | s might play sound to provide audio for music, videos, and other media              |          |
| Defa<br>Sites | ult behavior<br>s automatically follow this setting when you visit them             |          |
| ۲             | Sites can play sound                                                                |          |
| 0             | Don't allow sites to play sound<br>Features that need sound won't work              |          |
| Cust<br>Sites | tomized behaviors<br>is listed below follow a custom setting instead of the default |          |
| Nota          | allowed to play sound                                                               | Add      |
|               | No sites added                                                                      |          |
| Allov         | ved to play sound                                                                   | Add      |
|               | No sites added                                                                      |          |

6) Type [\*.]chieru.net and click "Save".

| Edit site      |          |        |      |
|----------------|----------|--------|------|
| Site           |          |        |      |
| [*.]chieru.net |          |        |      |
|                |          |        |      |
| [*.]ch         | ieru.net | Cancel | Save |

## [For Microsoft Edge]

 $1\,$  ) Select "Settings" from "..." in the upper right corner of the Edge screen.

|                                   | ⊡ New Tab              | жт          |
|-----------------------------------|------------------------|-------------|
|                                   | D New Window           | жN          |
|                                   | ि New InPrivate W      | indow       |
|                                   | Zoom ·                 | - 100% + 🖉  |
| Q                                 | £^≡ Favorites          | ₩B          |
|                                   | 🕑 History              | жү          |
| (+/、/、) 港区 — 17 ( (9 公) / )       | $\downarrow$ Downloads | 7.HL        |
|                                   | Apps                   | •           |
|                                   | C Extensions           |             |
|                                   | 🏵 🛛 Browser Essenti    | als         |
|                                   | Print                  | жP          |
|                                   | 🚱 Web Capture          | <b>ዕ</b> ዝS |
|                                   | දී) Find on Page       | жF          |
|                                   | More Tools             | •           |
|                                   | ැටි Settings           | ж,          |
| at "Cooking and Cita Dormissions" | (?) Help and Feedb     | ack 🕨       |

2) Select "Cookies and Site Permissions".

| Set                     | tings                         | Your profi |
|-------------------------|-------------------------------|------------|
| Q                       | Search settings               |            |
| 8                       | Profiles                      |            |
| Ċ                       | Privacy, Search, and Services |            |
| $\langle \cdot \rangle$ | Appearance                    |            |
|                         | Sidebar                       |            |
|                         | Start, home, and new tabs     | -          |
| Ē                       | Share, Copy and Paste         |            |
| <b>₽</b>                | Cookies and Site Permissions  |            |

3) Select "Media autoplay" from the "Site permissions" > "All permissions" field.

| Site           | e permissions                                                                     |   |
|----------------|-----------------------------------------------------------------------------------|---|
| Al             | I sites<br>ew permissions for sites you've visited                                |   |
| Ũ              | Clipboard<br>Ask when a site wants to see text and images copied to the clipboard | > |
|                | Payment handlers Allow sites to install payment handlers                          | > |
| <sup>p</sup> o | Media autoplay                                                                    | > |
| 4              | Insecure content Insecure content is blocked by default on secure sites           | > |

4) Change the "Control whether audio and video are automatically played on the site" setting to "Allow".

| Control if audio and video play automatically on sites                                                                                              | Limit $\checkmark$ |
|----------------------------------------------------------------------------------------------------|--------------------|
| Media will play depending on how you've visited the page and whether you interacted with media in the past. Refresh the<br>changes to this setting. |                    |
|                                                                                                    | Limit              |
| Allow                                                                                                    | Block              |
| Allow                                                                                                    | L                  |
| No sites added                                                                                                    |                    |